| 利用者情報設定           ・10883833                                                                                                    |
|----------------------------------------------------------------------------------------------------|
| 図書館カレンダー                                                                                                    |
|                                                                                                    |
| 2025年1月<br>日間 月間 ANI ANI ANI ANI ANI ANI                                                                                                    |
| IEU VIINE         IE         IE |
| 新着資料一覧                                                                                                    |
|                                                                                                    |
| 92200011                                                                                                    |
| 200                                                                                                    |
|                                                                                                    |
|                                                                                                    |
|                                                                                                    |

## ① マイページにログインして、「利用者情報設定」から「利用者情報変更」をクリックします。

## ②「旧メールアドレス」と「新メールアドレス」を入力し「変更する」をクリックします。

| 周南市立図書館                                                               |                                                                    | ◎ 文字サイズの変更 (平) 大 HOME こどちよう |
|-----------------------------------------------------------------------|--------------------------------------------------------------------|-----------------------------|
| <ul> <li>・ 資料を探す</li> <li>・カテゴリーから新</li> <li>・ スイベージン 利用の時</li> </ul> | おす ・利用型会 ・リブメニュー                                                   | ログアウト 本 予約カート               |
| 2122-11 × 313-2 × 40000                                               | SAR                                                                |                             |
| 利用者情報変更                                                               |                                                                    |                             |
| 利用者情報変更内容を入力して「変更す                                                    | Fる」ボタンを押します。メールマガジンの設定については「メールマガジン設定」ボタンを押してください。                 |                             |
| パスワード変更                                                               |                                                                    |                             |
| パスワードを変更する場合は、以下に話                                                    | 3/スワード・朝ノスワードおよび確認用の両入力を行ってください。                                   |                             |
| 旧パスワード                                                                |                                                                    |                             |
| 新パスワード                                                                |                                                                    |                             |
| 商入力                                                                   |                                                                    |                             |
|                                                                       |                                                                    |                             |
| E-Mail                                                                |                                                                    |                             |
| メールアドレスを変更する場合は、以下                                                    | Fに解メールアドレスを入力してください。期除する場合は「削除する」をチェックしてください。                      |                             |
| 旧メールアドレス                                                              |                                                                    |                             |
| 新メールアドレス                                                              |                                                                    |                             |
| E-Mail2                                                               |                                                                    |                             |
| メールアドレスを変更する場合は、以下                                                    | FIC新メールアドレスを入力してください。剤除する場合は「剤除する」をチェックしてください。                     |                             |
| 旧メールアドレス                                                              |                                                                    |                             |
| 新メールアドレス                                                              |                                                                    |                             |
|                                                                       |                                                                    |                             |
| WIRNING CALLS                                                         |                                                                    |                             |
| XEPONOLX-N                                                            |                                                                    |                             |
|                                                                       |                                                                    |                             |
|                                                                       | 2 <u>2</u> <u>x</u> <u>x</u> <u>x</u> -x <u></u> <u>x</u> <u>x</u> |                             |
|                                                                       | TOP                                                                |                             |
|                                                                       |                                                                    |                             |

## ③「利用者情報変更完了」画面になれば

新しいメールアドレスに「変更確認メール」が届いているので、

着信したメールのURLにアクセスし、変更の確定を行ってください。

| 周南市立図書館                                                                                                    | 🔍 文字サイズの変更 🌐 大 HOME こどもよう                         |
|----------------------------------------------------------------------------------------------------|---------------------------------------------------|
| ● 資料を探す ●カテゴリーから探す ●利用協会 ●サブメニュー                                                                                                    |                                                   |
| <u>メインメニュー</u> > <u>マイページ</u> > 利用相信機変更                                                                                                    |                                                   |
| 利用者情報変更完了                                                                                                    |                                                   |
| 変要語ないというになった思想となった。<br>確認したメーロのはにアウベスになって、変要を聴意してください。<br>URIAのプロンズがないと実達を注意さん。<br>立意をくたれ、<br>変要語ないアリベンズを見合いた意をあるかに必定をお願いします。<br>(ドンインダ気気でさきように必定をお願いします。 |                                                   |
|                                                                                                    | <u>Х===сёр</u> а                                  |
|                                                                                                    | TOP                                               |
| <u>ዓላዮኖ</u> ታቻ                                                                                                    | Copyright (c) Shanar-Litrary All Rights Reserved. |
|                                                                                                    |                                                   |